### 1. HRD-Net 어플 설치

### 1) 앱 스토어에 고용노동부 HRD-Net 검색

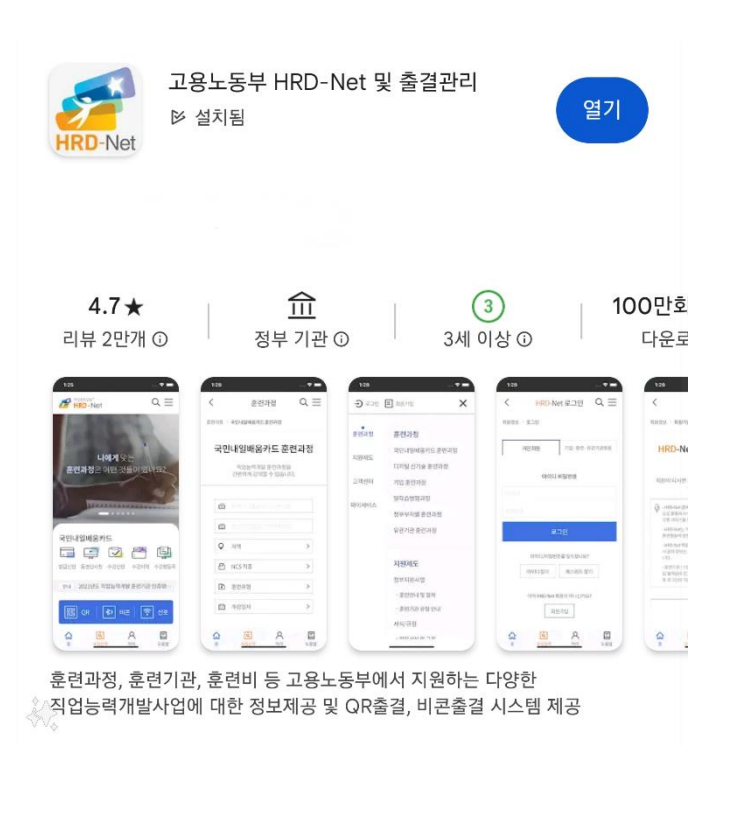

안드로이드 : Play 스토어

#### < 검색 고용노동부 HRD-Net 및 출결관리 HRD-Net Ð Û 4.3 #8 4+ \*\*\*\* 새로운 소식 2개월 전 보안 업데이트 적용 미리 보기 ? ■ · 관리 전체 위 회원가입 📃 메뉴 <u>\_\_\_\_</u> < 내게 필요한 직업 훈 훈련과정 〉 국민내일배움카드 훈련과 오늘도 더 성장할 나를 위한 직업훈련 지식포털 국민내일배움카드 Q 급격한 기술발전에 적응하고 노동 사회안전망 차원에서 생애에 검초 위해국민 스스로 직업능력개발훈 훈련비 등을 X 🛒 진단상담 훈련과정찾기 및 수강신청 훈련과정명 또는 훈련기관 .(@), Q 지역

### iOS : App Store

## ※자동로그인 체크 시 빠른 출결등록 가능!

# 메인화면 바로가기 \Rightarrow 화면 상단 로그인 터치 => 고용24 아이디/비번 입력

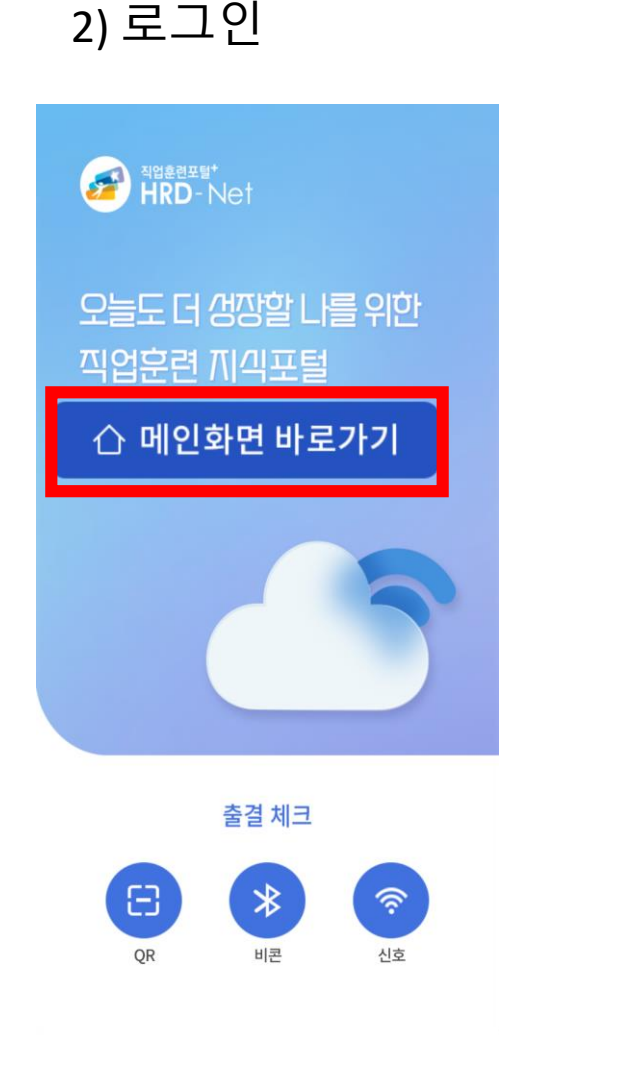

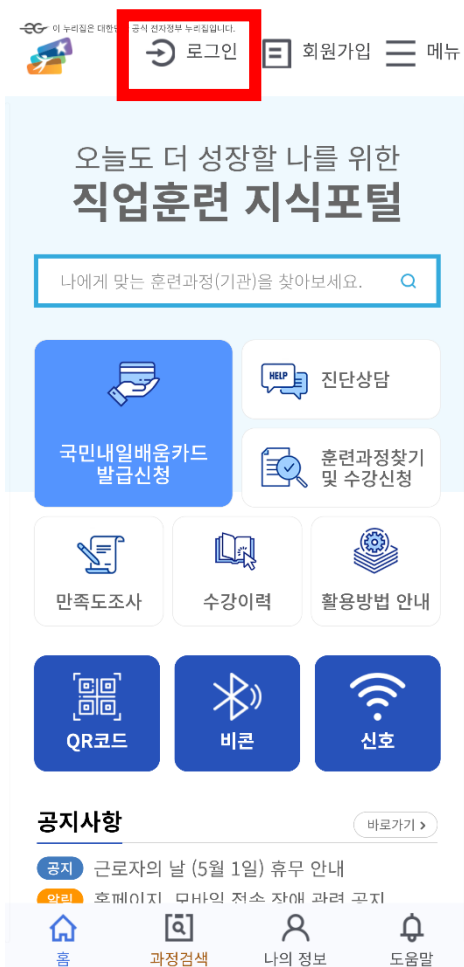

| < HRD                                  | -Net 로그인                                                | $Q \equiv$                                      |
|----------------------------------------|---------------------------------------------------------|-------------------------------------------------|
| 회원정보 > <b>로그인</b>                      |                                                         |                                                 |
| 개인                                     | 훈련기관                                                    | 기업                                              |
| 일반 로그연                                 |                                                         | 인증서 로그인                                         |
| <b>아이</b> 디/비밀번<br>[ <mark>수강신청</mark> | <b>디/비밀번호 를</b><br>호를 활용한 로그<br><mark>등 일반적인 홈</mark> 피 | <b>로그인</b><br>그인 방식입니다<br><mark>베이지 사용</mark> ] |
| 아이디                                    |                                                         |                                                 |
| 비밀번호                                   |                                                         |                                                 |
| 아이디 저장                                 | ✓ 키보드보안                                                 | 자동로그연                                           |
|                                        | 로그인                                                     |                                                 |
|                                        |                                                         |                                                 |
|                                        |                                                         |                                                 |
|                                        |                                                         |                                                 |

# 메뉴 선택 ➡➡나의 출결 기기관리 선택➡➡ 기기 등록 완료

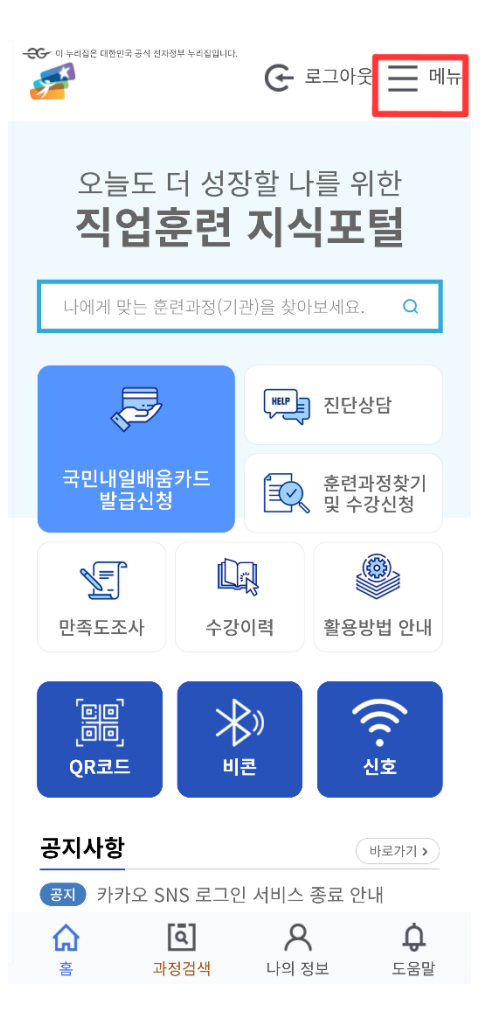

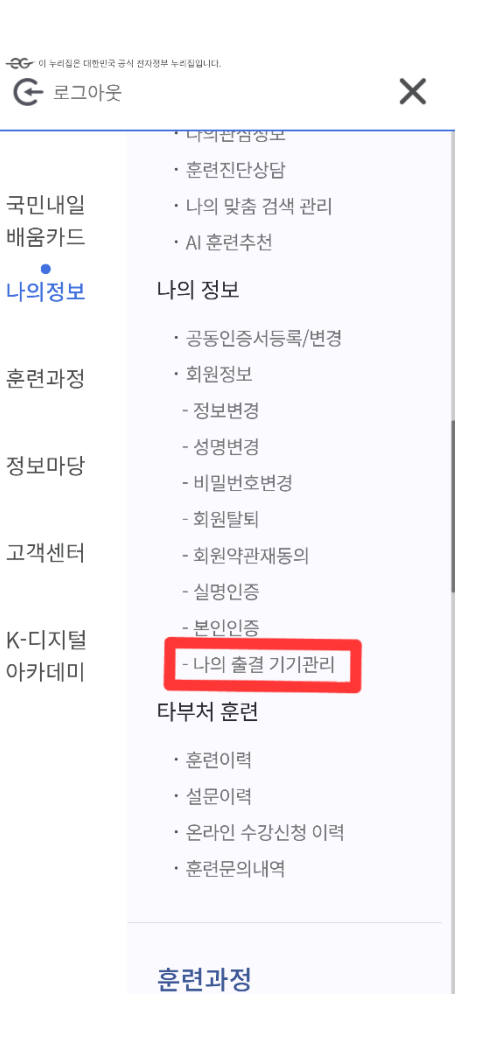

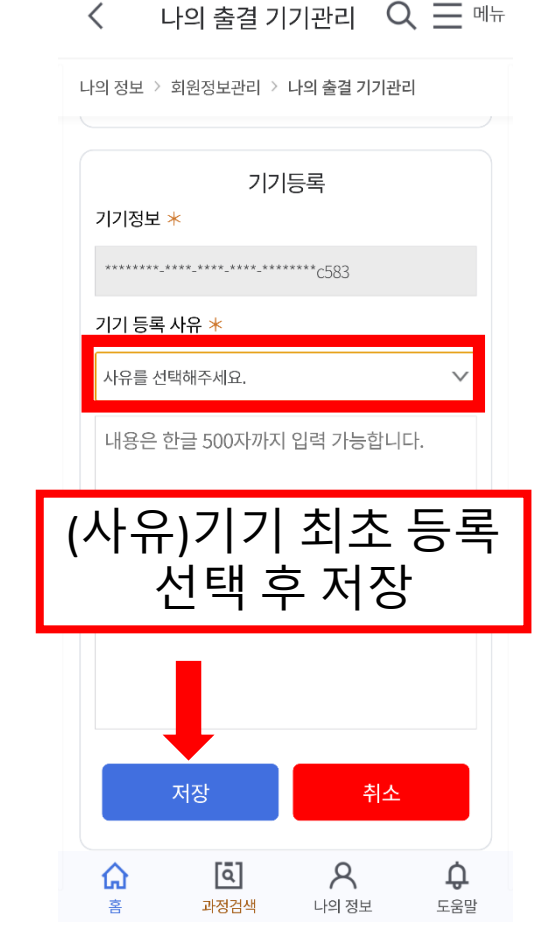

2. 기기 등록